# INBETRIEBNAHME

#### Vorbereitung:

- Arduino Code von GitHub Herunterladen
  - o <u>Smarter Rauchmelder.ino</u>
- Bibliotheken in Arduino IDE einbinden
  - FastLED (by Daniel Garcia)
  - PubSubClient (by Nick O'Leary)
  - WiFiManager (by tablatronix)
- Node-RED auf dem Rechner Installieren, wenn nicht schon vorhanden.
  - o <a href="https://nodered.org/docs/getting-started/local">https://nodered.org/docs/getting-started/local</a>
- Node-RED Flow herunterladen und importieren.
  - o <u>Smarter Rachmelder flows.json</u>
- Folgende Paletten in Node-RED Instanz einbinden zur erfolgreichen Verwendung:
  - o node-red-contrib-deduplicate
  - $\circ$  node-red-node-pushover
- Das Handy mit dem WLAN "Smarter Rauchmelder" verbinden. Den Browser starten und folgende IP eingeben "192.168.4.1", um den Microkontroller mit dem WLAN zu verbinden.

## Installation und Bedienung

- Schließen Sie den Akku an das Batterie-Schild an, um die Inbetriebnahme des Smarten Rauchmelders zu starten.
- Sobald der Smarte Rauchmelder mit dem Akku verbunden ist, leuchten die LEDs für eine kurze Zeit rot auf.
- Der Smarte Rauchmelder ist nun im Betriebsmodus und löst bei einer bestimmten Menge an Rauch den Alarm aus.
- Durch das Betätigen des Buttons von mindestens 5 Sekunden wird der Smarte Rauchmelder ausgeschaltet, so dass der Rauchmelder den Alarm nicht mehr auslöst.
- Beim erneuten Betätigen des Buttons von 5 Sekunden, ist der Smarte Rauchmelder wieder im Betriebsmodus.

### Den Smarten Rauchmelder testen

Den Auslösewert im heruntergeladenen Code von 300 auf 100 setzen und wieder auf den Microcontroller aufspielen. Danach zum Testen Rauch erzeugen damit der Rauchmelder losgeht.

## Installation des Benachrichtigungssystems

Um eine Push-Benachrichtigung als Warnmeldung zu erhalten, muss eine Verbindung zu Pushover hergestellt werden.

- Ein Konto bei Pushover erstellen.
  - o <u>https://pushover.net</u>
  - Pushover ist 30 Tage Kostenlos nutzbar. Nach den 30 Tagen kostet Pushover für Einzelpersonen pro Plattform 4.99 USD.
- Nach dem erfolgreichen Login muss eine API-Token erstellt werden.

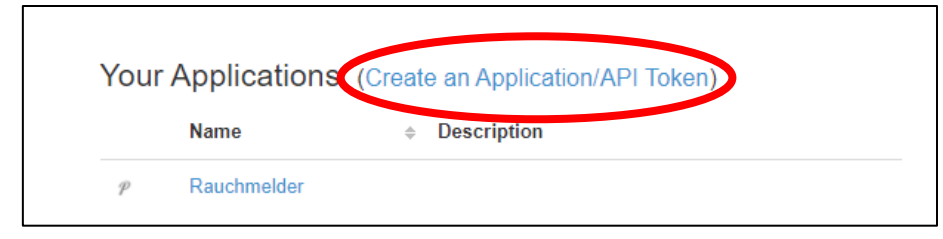

Abbildung 1: Auf der Pushover Startseite ganz unten zu finden.

• Die Pushover-App aus dem Play Store oder App Store laden und sich anmelden, um das Gerät in Pushover hinzuzufügen.

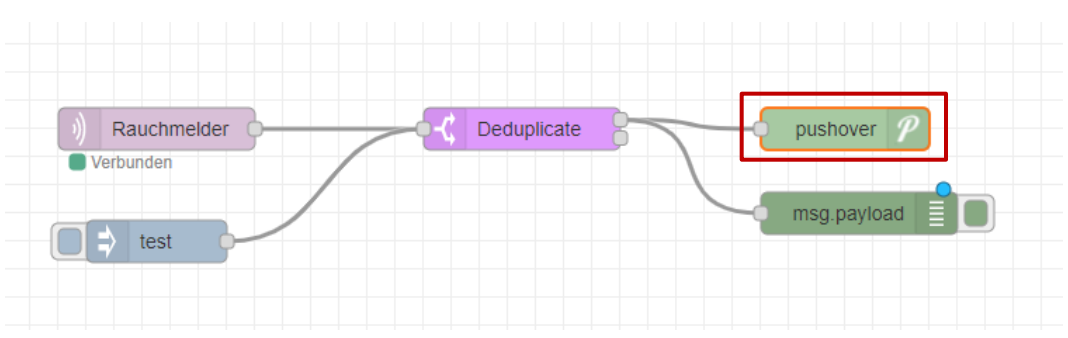

• Pushover Node-Eistellungen überarbeiten.

Abbildung 2: Pushover Node

|     | Node 'pushover' bearbeiten                                                                                                    |                           |                  |  |  |  |  |  |  |
|-----|----------------------------------------------------------------------------------------------------|---------------------------|------------------|--|--|--|--|--|--|
|     | Löschen                                                                                                    |                           | Abbrechen Fertig |  |  |  |  |  |  |
|     | Eigenschafte                                                                                                    | n                         |                  |  |  |  |  |  |  |
|     | 🍽 Title                                                                                                    | Node-RED                  |                  |  |  |  |  |  |  |
| 1 ( | Device                                                                                                    | galaxys20                 |                  |  |  |  |  |  |  |
|     | ★ Priority                                                                                                    | 0                         |                  |  |  |  |  |  |  |
|     | A Sound                                                                                                    |                           | ~                |  |  |  |  |  |  |
|     | % URL                                                                                                    | optional url              |                  |  |  |  |  |  |  |
|     | 🕹 URL title                                                                                                    | optional url title        |                  |  |  |  |  |  |  |
|     | HTML                                                                                                    | Message is HTML formattee | 1                |  |  |  |  |  |  |
| 2   | User key                                                                                                    |                           |                  |  |  |  |  |  |  |
| 3   | API token                                                                                                    |                           |                  |  |  |  |  |  |  |
|     | Name                                                                                                    | Name                      |                  |  |  |  |  |  |  |
|     | Tip: Leave title blank to set using msg.topic.<br>Leave device blank to send to all devices, or to set using msg.device.<br>Leave priority blank to set using msg.priority. Supports priorities 2, 1,<br>0, -1, and -2.<br>Leave sound blank to use the default, or set using msg.sound. |                           |                  |  |  |  |  |  |  |

Abbildung 3: Pushover Node-Einstellungen

#### 1. Das hinzugefügte Geräte angeben.

Your Devices (Add Phone, Tablet, or Desktop) (View Your Licenses)

|          | Name      | ♦ Status                   | \$<br>Client               | \$<br>Last Seen   | ¢ |
|----------|-----------|----------------------------|----------------------------|-------------------|---|
| <b>(</b> | galaxys20 | Trial Period (Upgrade Now) | Pushover for Android 3.7.7 | about 4 hours ago |   |

Abbildung 4: Geräteliste

#### 2. Den User Key von der Pushover Startseite hinzufügen.

#### Your User Key

```
To receive notifications from a Pushover-powered application, service, or website, just supply your user key:
```

| ubo                                                      |                       |  |  |  |  |  |  |  |  |
|----------------------------------------------------------|-----------------------|--|--|--|--|--|--|--|--|
| To receive Pushover notifications from e-mails, send to: |                       |  |  |  |  |  |  |  |  |
|                                                          | am37o1o8md@pomail.net |  |  |  |  |  |  |  |  |

Abbildung 5: Auf der Pushover Startseite oben rechts zu finden.

3. Den zuvor erstellten API-Token einfügen.